# Relatórios do histórico do CRS - Programação e estabelecimento de sessão

## Índice

Introdução Pré-requisitos Requisitos Componentes Utilizados Convenções Background Programar Relatórios de Histórico Falha na Execução da Conexão de Sessão Relatórios de Histórico Programados Informações Relacionadas

## Introdução

Este documento descreve alguns problemas de programação e do estabelecimento de sessão do cliente de Relatórios de Histórico em relação ao servidor Customer Response Solutions (CRS) que gera relatórios de histórico.

## Pré-requisitos

#### **Requisitos**

Os leitores deste documento devem estar cientes destes tópicos:

- Cisco CallManager
- Cisco CRS
- Cliente de Relatórios de Histórico do Cisco CRS

#### **Componentes Utilizados**

As informações neste documento são baseadas nestas versões de software e hardware:

- Cisco CallManager versão 3.x e posterior
- Cisco CRS versão 3.x e posterior

As informações neste documento foram criadas a partir de dispositivos em um ambiente de laboratório específico. Todos os dispositivos utilizados neste documento foram iniciados com uma configuração (padrão) inicial. Se a sua rede estiver ativa, certifique-se de que entende o impacto potencial de qualquer comando.

#### **Convenções**

For more information on document conventions, refer to the Cisco Technical Tips Conventions.

## **Background**

Enquanto o CRS é executado, ele armazena dados da atividade de chamada nos bancos de dados no servidor CRS ou no Servidor de Banco de Dados de Relatórios de Histórico, se ele estiver configurado. O cliente de Relatórios de Histórico da Cisco é utilizado para criar relatórios de histórico com base nesses dados.

Programar um relatório de histórico significa que o cliente de Relatórios de Histórico do Cisco CRS precisa ser instruído para gerar automaticamente o relatório no futuro.

## Programar Relatórios de Histórico

Quando você verificar a programação para ver se há relatórios de histórico, observe estes problemas comuns:

- o relatório de que você precisa não está programado
- o relatório de que você precisa diariamente está configurado incorretamente

#### Relatório Não Programado

Complete esse procedimento para resolver esses problemas:

 Verifique se a programação do relatório que você planeja executar está listada no cliente de Relatórios de Histórico. O procedimento de verificação é o seguinte:Selecione Iniciar > Programas > Cisco CRA Historical Reports > Cisco CRA Historical Reports para iniciar o cliente de Relatório de Histórico.Clique em Settings na barra de menus.Selecione Scheduler na caixa suspensa, conforme mostrado na Figura 1. A janela Scheduled Reports aparece.Figura 1: Historical Report Client - Scheduler

| ())  | lisco C                          | ustomer F                                      | tesponse Applications Historical Reports                                                       | _ 🗆 🗵 |
|------|----------------------------------|------------------------------------------------|------------------------------------------------------------------------------------------------|-------|
| File | View                             | Settings                                       | Help                                                                                           |       |
| F    | ieporting<br>C G<br>C Sc<br>C Lo | Login<br>Schedu<br>enerate and<br>chedule futu | ler<br>I view historical reports.<br>Ire reports, including repeat reports.<br>report setting. |       |
|      |                                  |                                                |                                                                                                |       |

Verifique se os relatórios programados estão na lista, conforme mostrado na Figura 2. Figura 2: Historical Report Client - Scheduled Reports

|   |                                                    |                        |                 |                      | /             |                                                                                  | 4 |  |  |  |  |
|---|----------------------------------------------------|------------------------|-----------------|----------------------|---------------|----------------------------------------------------------------------------------|---|--|--|--|--|
| I | Scheduled Reports                                  |                        |                 |                      |               |                                                                                  |   |  |  |  |  |
| I | Report Name                                        | Date Created           | Recurrence Type | Export Type          | Apps Server   | Schedule Description                                                             | 1 |  |  |  |  |
| I | <ul> <li>Abandoned Call Detail Activity</li> </ul> | 11/22/2004 11:20:55 AM | Daily           | Export To File (PDF) | 10.89.228.113 | Occurs Daily (Every 1 day(s))   Start Date: 11/22/2004 12:00:00 PM   No end date |   |  |  |  |  |
|   |                                                    |                        |                 |                      |               |                                                                                  |   |  |  |  |  |

#### Relatórios Diários Configurados Incorretamente

Para relatórios diários, verifique estes possíveis problemas:

- Marque o botão de opção Daily na seção Occurs, indicado pela seta A na Figura 3.
- Marque o botão de opção Every e insira 1 no campo em branco próximo a Every na seção Occurs, conforme mostrado pela seta B na Figura 3.
- Marque o botão de opção No End Date na seção Range of recurrence, conforme a indicação da seta C na Figura 3.

Se um relatório específico for impresso apenas uma vez e sair, a razão mais provável é a não seleção do botão de opção **No End Date**. Esse botão de opção significa que o relatório será impresso indefinidamente.

| 🚯 Schedule - Cisco C  | RA Historical Rep | orts        |                 | × |
|-----------------------|-------------------|-------------|-----------------|---|
| Occurs<br>O Daily     |                   | day(s)      | · B             |   |
| C Weekly              | C Every weekday   | ,           |                 |   |
| C Monthly             |                   |             |                 |   |
| C Once                |                   |             |                 |   |
| -Range of recurrence- |                   |             |                 |   |
| Start Date: 11        | /22/2004 💌        | No end date | <u>н с</u>      |   |
| Start Time: 6         | :00:00 PM 📫       | C End after | 1 occurrence(s) |   |
|                       |                   | C End by    | 11/22/2004 💌    |   |
|                       | ок                | Cancel      | Help            |   |

#### Figura 3: Schedule CRS Historical Reports

## Falha na Execução da Conexão de Sessão Relatórios de Histórico Programados

Quando os relatórios de histórico programados deixarem de funcionar, haverá dois problemas comuns:

- Servidor proxy HTTP
- A porta TCP 6293 está bloqueada

#### Servidor proxy HTTP

O mais comum dos dois problemas é o servidor proxy HTTP. O servidor proxy HTTP não é suportado pelo servidor CRS. O cliente dos Relatórios de Histórico deve se comunicar

diretamente com o servidor CRS. Nesse ambiente, o servidor CRS precisa ser excluído do servidor proxy HTTP. O procedimento é o seguinte:

- 1. Inicie o navegador Internet Explorer.
- 2. Selecione Ferramentas nas opções de menu.
- 3. Clique em Opções da Internet....
- 4. Selecione a guia Conexões, indicada pela seta A na Figura 4.
- 5. Clique em Configurações de LAN, indicadas pela seta B na Figura 4. Figura 4: Opções da

| nternet Options                                                                                  | ? >                  |  |  |  |  |  |  |  |  |
|--------------------------------------------------------------------------------------------------|----------------------|--|--|--|--|--|--|--|--|
| General Security Privacy Content Connections                                                     | Programs Advanced    |  |  |  |  |  |  |  |  |
| To set up an Internet connection, click                                                          | Set <u>u</u> p       |  |  |  |  |  |  |  |  |
| Dial-up and Virtual Private Network settings                                                     |                      |  |  |  |  |  |  |  |  |
| New Connection                                                                                   | A <u>d</u> d         |  |  |  |  |  |  |  |  |
|                                                                                                  | <u>R</u> emove       |  |  |  |  |  |  |  |  |
| Choose Settings if you need to configure a proxy<br>server for a connection.                     | <u>S</u> ettings     |  |  |  |  |  |  |  |  |
| Never dial a <u>c</u> onnection                                                                  |                      |  |  |  |  |  |  |  |  |
| O Dial whenever a network connection is not preser                                               | nt                   |  |  |  |  |  |  |  |  |
| C Always dial my default connection                                                              |                      |  |  |  |  |  |  |  |  |
| Current default: None                                                                            | S <u>e</u> t Default |  |  |  |  |  |  |  |  |
| Local Area Network (LAN) settings                                                                |                      |  |  |  |  |  |  |  |  |
| LAN Settings do not apply to dial-up connections.<br>Choose Settings above for dial-up settings. |                      |  |  |  |  |  |  |  |  |
|                                                                                                  | В                    |  |  |  |  |  |  |  |  |
| OK Cano                                                                                          | el <u>A</u> pply     |  |  |  |  |  |  |  |  |

#### Internet

- 6. Selecione Usar um servidor proxy para a LAN.
- 7. Clique em Avançado..., conforme mostrado na Figura 5. Figura 5: Configurações de Rede

| Local Area Network (LAN) Settings                                                                                            |  |  |  |  |  |  |  |  |  |
|----------------------------------------------------------------------------------------------------|--|--|--|--|--|--|--|--|--|
| - Automatic configuration                                                                                                    |  |  |  |  |  |  |  |  |  |
| Automatic configuration may override manual settings. To ensure the use of manual settings, disable automatic configuration. |  |  |  |  |  |  |  |  |  |
| Automatically detect settings                                                                                                |  |  |  |  |  |  |  |  |  |
| Use automatic configuration <u>s</u> cript                                                                                   |  |  |  |  |  |  |  |  |  |
| Address                                                                                                    |  |  |  |  |  |  |  |  |  |
| Proxy server                                                                                                    |  |  |  |  |  |  |  |  |  |
| $\square$ Use a pro <u>xy</u> server for your LAN (These settings will not apply to dial-up or VPN connections).             |  |  |  |  |  |  |  |  |  |
| Address: 10.1.1.1 Port: 8080 Advanced                                                                                        |  |  |  |  |  |  |  |  |  |
| Bypass proxy server for local addresses                                                                                      |  |  |  |  |  |  |  |  |  |
| OK Cancel                                                                                                    |  |  |  |  |  |  |  |  |  |

#### Local (LAN)

 Insira o endereço IP ou o nome de domínio completo (FQDN) do servidor CRS no campo Não usar servidor proxy para endereços começando com na seção Exceções, conforme mostrado na Figura 6. Figura 6: Configuração de Proxy

| Proxy Set                                     | tings                 |                  |                  | ? ×        |  |  |  |  |  |  |
|-----------------------------------------------|-----------------------|------------------|------------------|------------|--|--|--|--|--|--|
| Servers                                       |                       |                  |                  |            |  |  |  |  |  |  |
|                                               | Туре                  | Proxy address    | Port             |            |  |  |  |  |  |  |
| Ţ.                                            | HTTP:                 | 10.1.1.1         | : 8080           |            |  |  |  |  |  |  |
|                                               | <u>S</u> ecure:       | 10.1.1.1         | : 8080           |            |  |  |  |  |  |  |
|                                               | ETP:                  | 10.1.1.1         | : 8080           |            |  |  |  |  |  |  |
|                                               | <u>G</u> opher:       | 10.1.1.1         | : 8080           |            |  |  |  |  |  |  |
|                                               | So <u>c</u> ks:       |                  |                  | :          |  |  |  |  |  |  |
| ✓ Use the same proxy server for all protocols |                       |                  |                  |            |  |  |  |  |  |  |
| Exceptio                                      |                       |                  |                  |            |  |  |  |  |  |  |
|                                               | Do <u>n</u> ot use pr | oxy server for a | addresses begini | ning with: |  |  |  |  |  |  |
| 10.89.228.113;10.29.229.114                   |                       |                  |                  |            |  |  |  |  |  |  |
| Use semicolons ( ; ) to separate entries.     |                       |                  |                  |            |  |  |  |  |  |  |
|                                               |                       |                  | ок               | Cancel     |  |  |  |  |  |  |

#### A porta TCP 6293 está bloqueada

O número da porta TCP utilizado entre o servidor CRS e o cliente de Relatórios de Histórico pode ser uma porta TCP 80 ou 6293; isso depende do método da geração de relatório. Se os relatórios de histórico forem gerados por meio do cliente de Relatórios de Histórico, a porta TCP 80 no servidor CRS deverá estar aberta e disponível por padrão. No entanto, quando os relatórios de histórico programados forem executados, a porta TCP 6293 deverá estar aberta e disponível. Se houver um firewall entre o servidor CRS e o cliente de Relatórios de Histórico, deverá haver uma conexão para a porta TCP 80 ou 6293 no firewall.

Você pode testar a disponibilidade da porta TCP; execute **telnet**. Para testar a porta TCP 6293, complete este procedimento:

- 1. Selecione Iniciar > Executar.
- 2. Digite cmd.
- Execute telnet < endereço IP ou nome de domínio totalmente qualificado do servidor CRS > 6293 para verificar a disponibilidade de porta TCP 6293, conforme mostrado pela seta A na <u>Figura 7.</u>Figura 7: Verificando a Disponibilidade de porta TCP 6293

| 0:∖>telnet 1 | 10.89.228. | 113 6293 | ]      | A   |      |      |           |    |      |    |      |        | H |
|--------------|------------|----------|--------|-----|------|------|-----------|----|------|----|------|--------|---|
| Connecting   | 0 10.89.2  | 28.113   | .Could | not | open | a co | onnection | to | host | on | port | 6293 : |   |
| Connect fai  | ilea       |          |        |     |      |      |           |    |      |    |      |        | 1 |

4. Se **telnet** falhar com Connect failed, conforme mostrado por B na Figura 7, identifique a razão e corrija, consulte <u>Utilização do Utilitário Trace Route</u>.

## Informações Relacionadas

- Não é Possível Iniciar Sessão em Relatórios de Histórico do IPCC Express
- <u>Usando o utilitário Trace Route</u>
- <u>Suporte Técnico Cisco Systems</u>